IX BIOMEDICAL CAMPUS

ROOM USE INSTRUCTIONS

CRESTRON CONTROL PANEL

" or

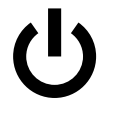

# Room Power

ROOM ON

Select " Local Presentation " Remote Presentation "

Select " POWER "

ROOM Confirm with "SHUTDOWN"

# ALWAYS POWER ROOM OFF WHEN COMPLETE

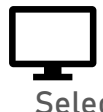

## In-Room PC

Select " Local Presentation " to use in-room PC

### Laptop

Select Local or Remote presentation then " Laptop " or

" Doc Cam "

Connect laptop to VGA or HDMI cable located in the tabletop

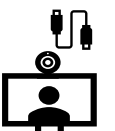

# [ If using VGA cable, also connect the 3.5mm audio jack ]

## Video Conference

Select " Local Presentation + Conference " to connect to call, presenting from Phoenix

Select " Remote Presentation " to connect to call, presenting from another location

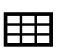

Use panel to CONNECT or DISCONNECT from call and control call functions To share content, select " PC ", " Laptop ", " Doc Cam ", or " No Content "

#### Instructional Technology

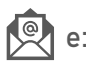

e: pbc-isserviceDesk@email.arizona.edu

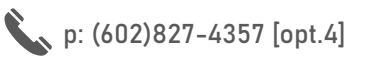

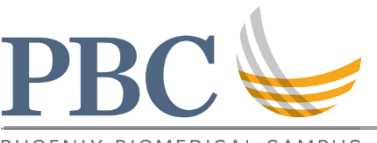

# **ROOM USE INSTRUCTIONS**

PHOENIX BIOMEDICAL CAMPUS

CRESTRON CONTROL PANEL

## Supplemental Information

Switching from Remote presentation to Local Presentation (when presenter location moves from Tucson to Phoenix)

- 1. Press ' HOME ' button
- 2. Press " LOCAL PRESENTATION " button

Switching from Local Presentation to Remote Presentation (when presenter location moves from Phoenix to Tucson)

- 1. Press ' HOME ' button
- 2. Press " REMOTE PRESENTATION " button

#### Moving the Camera

Use arrows on touchpad to focus camera on desired location. Depending on if students in the audience use their push-to-talk mics, you may need to refocus the camera periodically.

#### Front projector swaps

Press " Projector Swap " button on touchpad to switch the screens displaying the local presentation and the Tucson students.

#### Rear screen image swap

Press " Confidence Swap " button on touchpad to switch between viewing the Tucson students and the local presentation

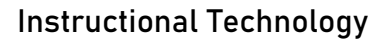